## 学習用タブレット端末「iPad」の利用について ~保護者の皆様へ vol.3~ BERE DE ない

操作方法

## 

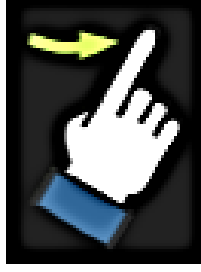

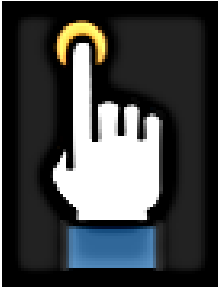

<u>タップ</u> 画面に軽く1回触れる

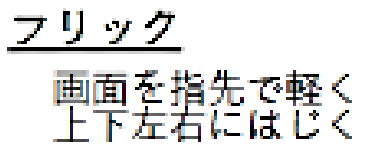

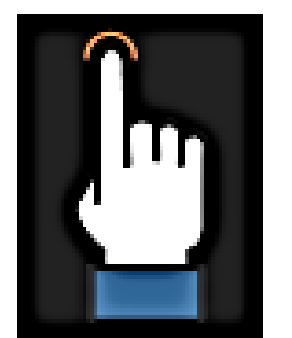

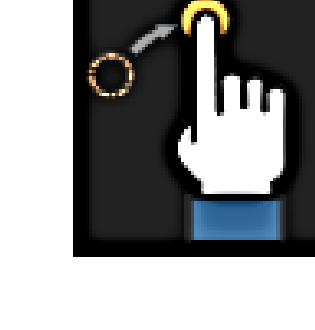

ドラッグ 画面を1秒以上タップし、 そのまま上下左右に指先 を異動する

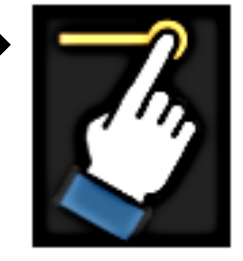

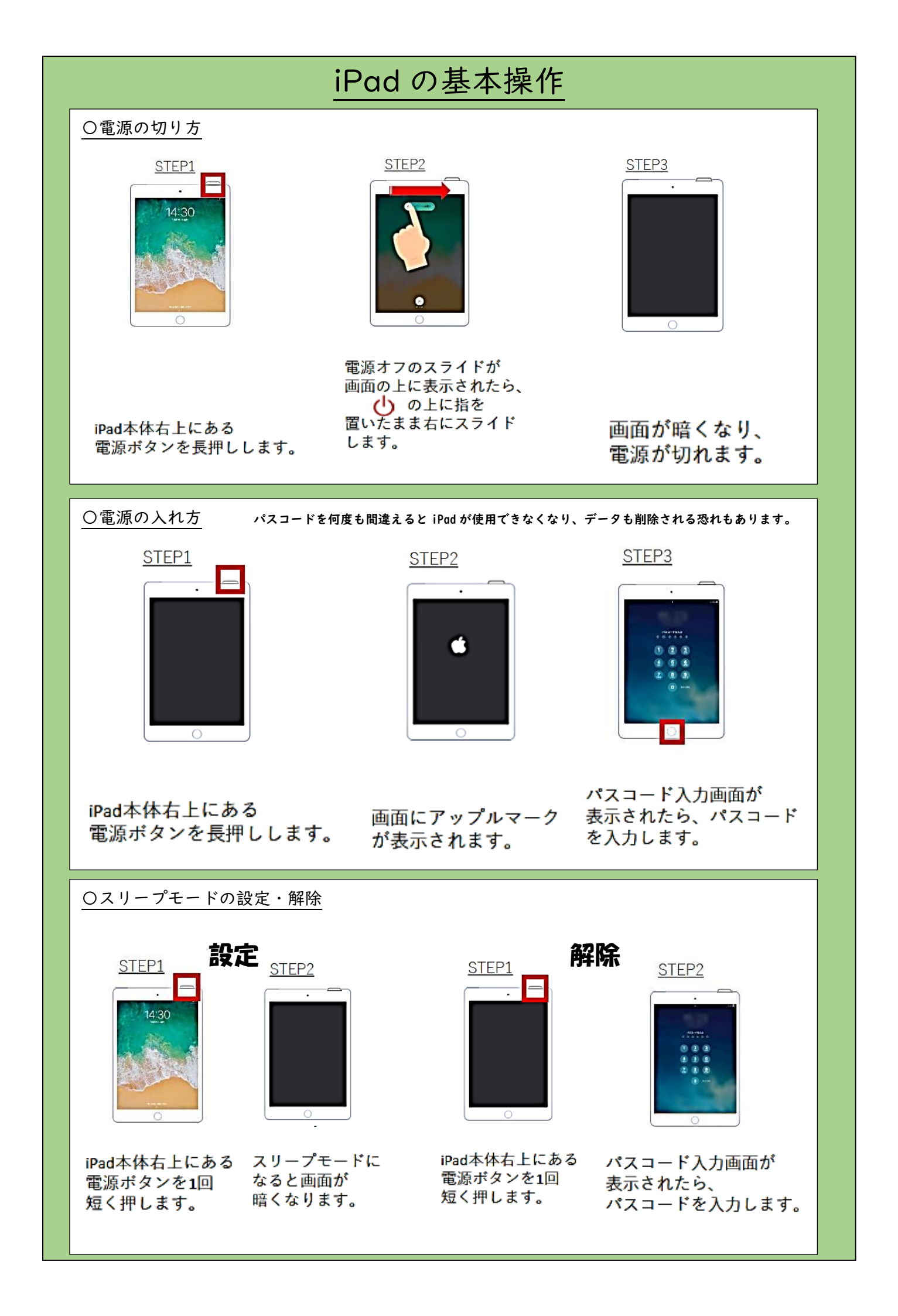

## 健康観察の提出の方法

健康観察のデータの送信は「Google Classroom」を用いて行います。 Google Classroom は実際の教室と同じように先生が児童生徒に課題を配布したり 、採点した課 題を返却したりできるオンライン上のコミュニケーションツールです。クラスを作成し、児童が参 加することで様々な機能を利用できます。

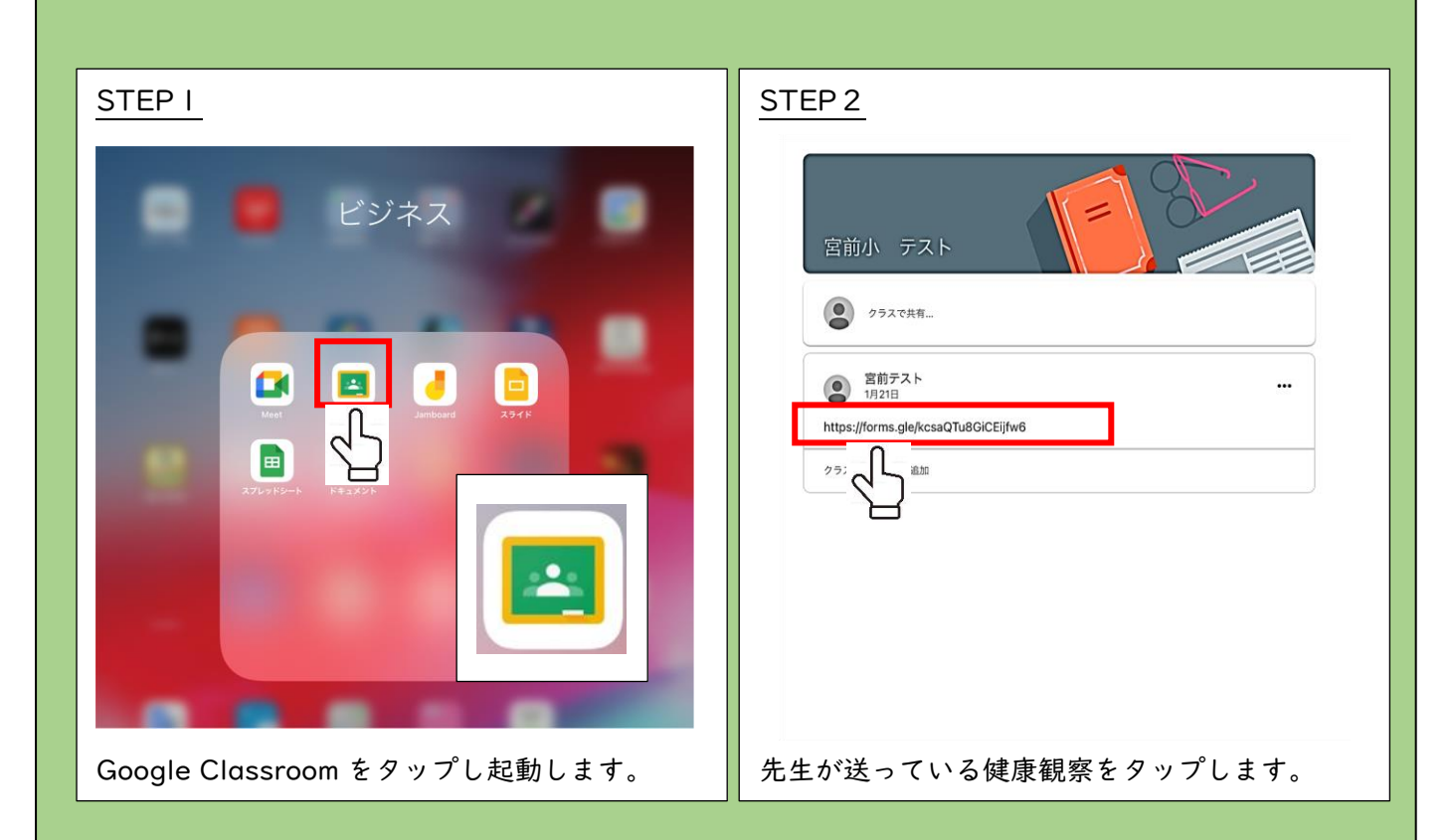

| STEP 3                                              | STEP 4                                                              |
|-----------------------------------------------------|---------------------------------------------------------------------|
| 11:52 2月2日(X)                                       | assroom 11:52 2月2B(K)                                               |
| 室前テスト<br>1/J21日 https://forms.gle/kcsaQTu8GiCEijfw6 | 健康観察                                                                |
| 、<br>、<br>、<br>トを追加                                 | <ul> <li>朝ごはんは食べましたか。</li> <li>○ 食べた。</li> <li>○ 食べていない。</li> </ul> |
|                                                     | 今日の体温は何度ですか。<br>○ 35.5℃~36℃                                         |
|                                                     | O 36.5℃~36.9℃<br>O 37℃KL                                            |
| たう一座リンクたタップオスと 健康観察のペー                              | 健康状態のチェック欄をタップレー下の详信をタッ                                             |
| し、「反りンノをフラノリると、 健康観察のべー<br>ジに進みます。                  | プします。保護者の方が行うようお願いいたします。                                            |

| STEP 5                                                                                           |
|--------------------------------------------------------------------------------------------------|
| > III AA & docs.google.com C II + (                                                              |
| 健康観察<br><sup>図美を記録しました。</sup><br><sup>図の図査主法</sup> 電                                             |
| このコンテンツは Google が作成または承認したものではありません。 <u>不正行為の報告</u> ・ <u>利用機約</u> - <u>プライパシー</u><br><u>ポリシー</u> |
| Google 77-4                                                                                      |
|                                                                                                  |
| これで健康観察が完了です。                                                                                    |
| (アンケートの内容は写真の内容と異なること                                                                            |
| があります。)                                                                                          |